# CNED

# Impress 2.3

Fiche-outil n° 02

Auteur : Cl. TERRIER R-FOIM

Gestion du diaporama

page 5

# 2. TAILLE DU DOCUMENT ET MARGES

- Menu : Format Page... Onglet : Page
- Paramétrer le format de la page (Ecran pour un diaporama)

|            | Paramétrage de la p | page             |                          | X                             |
|------------|---------------------|------------------|--------------------------|-------------------------------|
|            | Page Arrière-pl     | an               |                          |                               |
|            | Format de papie     | er               |                          |                               |
|            | <u>F</u> ormat      | Écran 💌          |                          |                               |
|            | <u>L</u> argeur     | 28,00cm 🌲        |                          |                               |
|            | <u>H</u> auteur     | 21,00cm 🚔        |                          |                               |
|            | Orientation         | <u> Portrait</u> |                          |                               |
|            |                     | Paysage          | <u>S</u> ource du papier | [D'après les paramètres de l' |
|            | Marges              |                  | Paramètres de mise e     | n page                        |
|            | À gauche            | 0,00cm 🌲         |                          |                               |
|            | À <u>d</u> roite    | 0,00cm 🖨         | For <u>m</u> at          | 1, 2, 3,                      |
|            | En ha <u>u</u> t    | 0,00cm 🗘         | ☑ Adapter l'objet a      | au format de papier           |
|            | En <u>b</u> as      | 0,00cm ≑         |                          |                               |
| arges      |                     |                  |                          |                               |
| un         |                     |                  |                          |                               |
| ne affiche |                     |                  | ОК                       | Annuler Aide <u>R</u> établir |

- Paramétrer les marges éventuelles pour un transparent ou une affiche
- Cliquer : OK ou [Entrée]

# **3. OUVRIR UNE PRESENTATION**

### A l'ouverture d'Impress

- Charger Impress
- Cliquer l'option : Ouvrir une présentation existante dans l'assistant
- Cliquer le bouton
- Sélectionner l'unité, le dossier puis le diaporama à ouvrir
- Cliquer le bouton : Ouvrir

### Impress est ouvert

- Cliquer l'outil
- Sélectionner l'unité, le dossier puis le diaporama à ouvrir
- Cliquer le bouton : Ouvrir

# 1. CREER UN DOCUMENT

- A l'ouverture d'Impress
- Un transparent ou une affiche
- Charger Impress
- Cliquer l'option : Présentation vierge dans l'assistant
- Cliquer le bouton : Créer
- Paramétrer la taille du document (Cf. 2)

### Une présentation vierge

- Charger Impress
- Cliquer l'option : Présentation vierge dans l'assistant
- Cliquer le bouton : Suivant >>
- Sélectionner le style à appliquer
- Cliquer le bouton : Suivant >>
- Paramétrer les transitions à appliquer
- Cliquer le bouton : Créer

### Une présentation à partir d'un modèle prédéfini

- Charger Impress
- Cliquer l'option : A partir d'un modèle dans l'assistant
- Sélectionner le modèle à appliquer
- Cliquer le bouton : Suivant >>
- Dans la zone Style de page sélectionner le modèle à utiliser
- Cliquer le bouton : Suivant >>
- Paramétrer les transitions à appliquer
- Cliquer le bouton : Suivant >>
- Saisir vos idées fondamentales
- Cliquer le bouton : Suivant >>
- Sélectionner les pages à créer
- Cliquer le bouton : Créer

### Impress est ouvert

• Menu : Fichier - Nouveau - Présentation

# 4. ACTIVER UNE DIAPOSITIVE

Cliquer la diapositive dans la zone de gauche de l'écran

# 5. DEPLACER UNE DIAPOSITIVE

• Cliquer-glisser la diapositive à déplacer dans l'aperçu du mode diapositive à gauche de l'écran

**Impress 2.3** 

### Ou

- Activer le mode trieuse de diapositives
- Cliquer-glisser la diapositive à déplacer à l'endroit désiré

# 6. INSERER UNE DIAPOSITIVE

- Activer la diapositive après laquelle insérer la nouvelle diapositive
- Cliquer l'outil
- Cliquer le type de diapo à insérer dans le volet des taches
- Ou
- Menu : Insertion Diapo...
- Cliquer la présentation désirée dans le volet : Mise en page

# 7. SAUVEGARDER UNE COMPOSITION

- Enregistrer au format Impress
- Cliquer outil
- Ou
- Menu : Fichier Enregistrer sous...
- Sélectionner l'unité, le dossier destination
- Saisir le nom du dossier
- Cliquer le bouton : Enregistrer

| 👸 Enregistrer so           | vus                                                                                 |                                           |                 |            |             |  |
|----------------------------|-------------------------------------------------------------------------------------|-------------------------------------------|-----------------|------------|-------------|--|
| Enregistrer <u>d</u> ans : | Documents                                                                           | i .                                       | •               | + 🗈 💣 📰    | -           |  |
| Ca.                        | Nom                                                                                 | Date de modification                      | Туре            | Taille     | »           |  |
| Emplacements<br>récents    | aaaaa<br>Camtasia S                                                                 | aaaaa     Updater       Camtasia Studio   |                 |            |             |  |
| Bureau                     | Cours Le Cartographeur                                                              |                                           |                 |            |             |  |
| 0<br>Gaude                 | Mes fichiers reçus     Mes numérisations     Mes sources de données     Jopenoffice |                                           |                 |            |             |  |
| <b>1</b>                   | plateforme multimédia     Privé                                                     |                                           |                 |            |             |  |
| Ordinateur                 | Isite_claude-terrier<br>↓ Techniplus                                                |                                           |                 |            |             |  |
| <u>.</u>                   | •                                                                                   | m                                         |                 |            | •           |  |
| Réseau                     | Nom du fichier :                                                                    | salon voyage open                         | office.odp      | •          | Enregistrer |  |
|                            | <u>Type</u> :                                                                       | Microsoft PowerPo                         | int 97/2000.    | /XP (.ppt) | Annuler     |  |
|                            |                                                                                     | 🔽 Extension automatique du nom de fichier |                 |            |             |  |
|                            |                                                                                     | Enregistrer avec mot de passe             |                 |            |             |  |
|                            |                                                                                     | 📕 Éditer les param                        | iètres de filtr | e          |             |  |

# Fiche-outil n° 02

Auteur : CI. TERRIER R-FOIM

Gestion du diaporama

page 6

# 8. ENREGISTRER UN MODELE DE PRESENTATION

- Menu : Fichier Modèles de document
- Enregistrer...
- Saisir le nom du modèle
- Sélectionner la catégorie et le type du modèle
- Cliquer : OK

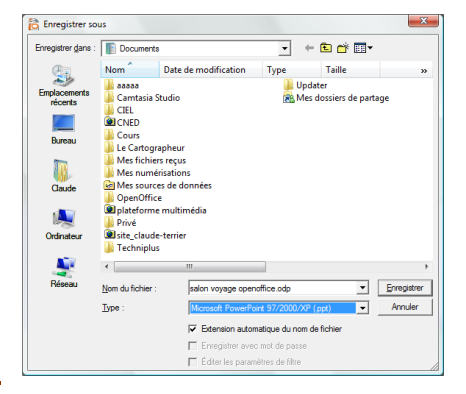

## 9. IMPRIMER UNE COMPOSITION

- Diaporama complet
- Cliquer outil 🔳
- Quelques diapositives
- Menu : Fichier Imprimer...
- Cliquer le bouton radio : Page et saisir les numéros des pages à imprimer
- Cliquer : OK

### Notes, prospectus ou plan

- Menu : Fichier Imprimer...
- Cliquer le bouton : Options...
- Cliquer la case qui correspond aux impressions à réaliser
  - **Dessin** = Diapositive visible
  - Notes = Diapos avec commentaires au dessous
  - Prospectus = Diaporama avec mise en page
  - Plan = Texte des diapositives
- Cliquer : OK

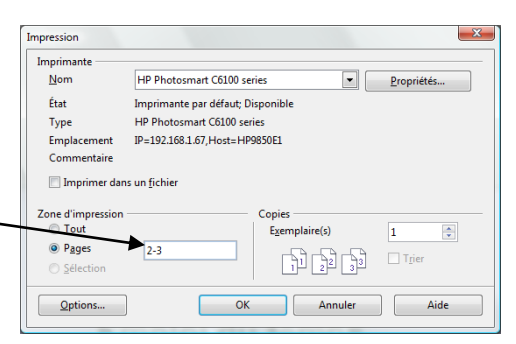

| tions d'impression                               |                                                                                                    |
|--------------------------------------------------|----------------------------------------------------------------------------------------------------|
| Contenu<br>Dessin<br>Notes<br>Prospectus<br>Plan | Qualité         jOKi           ® Par defaut         Annuler           Nivreaux de gris         Annuler           Noir et blanc         Aide                                                                                                    |
| mprimer<br>Nom de la page                        | Options de la page                                                                                                    |
| Heure                                            | Page en <u>mosaïque</u>                                                                                                    |
| Pages masguées                                   | <ul> <li>Broghure</li> <li>Implication</li> <li>Implication</li> <li>Implicatio</li></ul> |

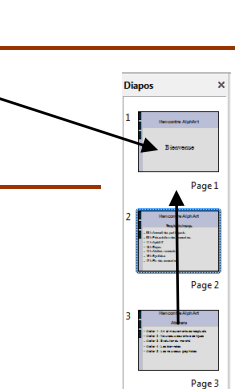

Tâches

Pages maîtresses

Mises en page

.00o0

Titre, texte

Afficher • ×

1